## **Gickthestart Menu OpenGlobal Protect**

## Youmaysee as a consisting you to open Global Protect

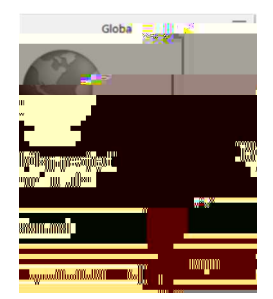

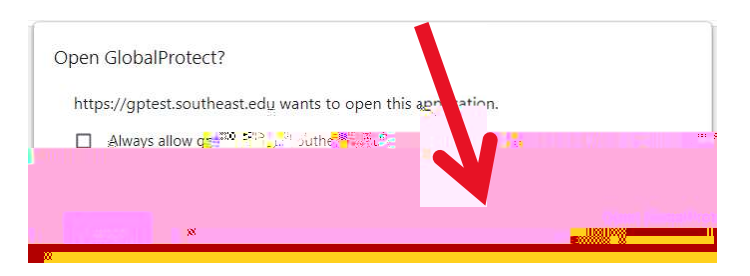

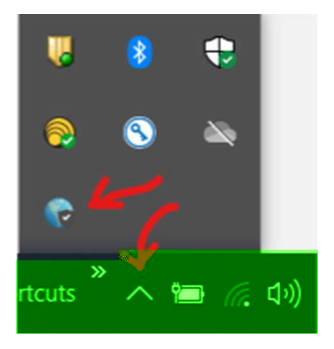

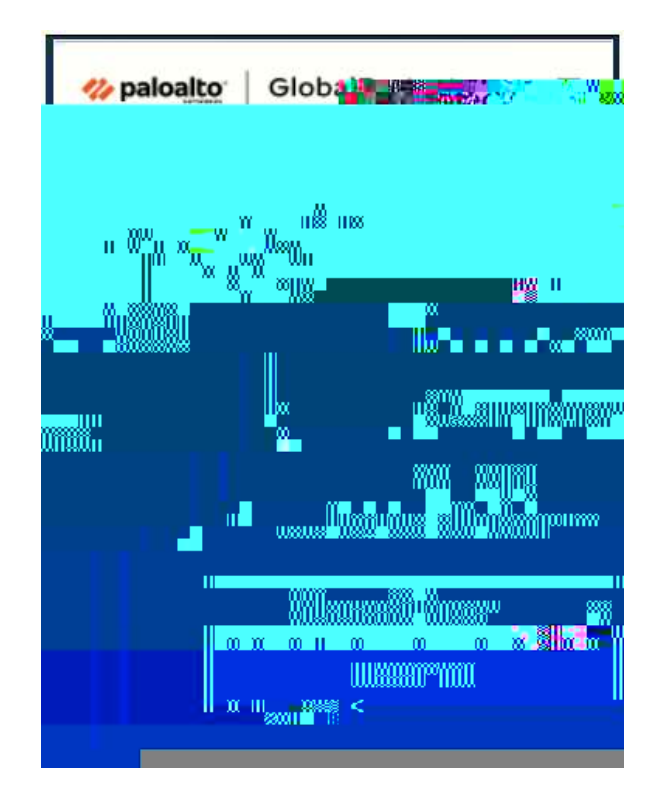